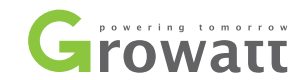

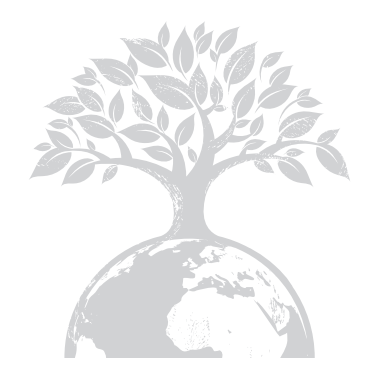

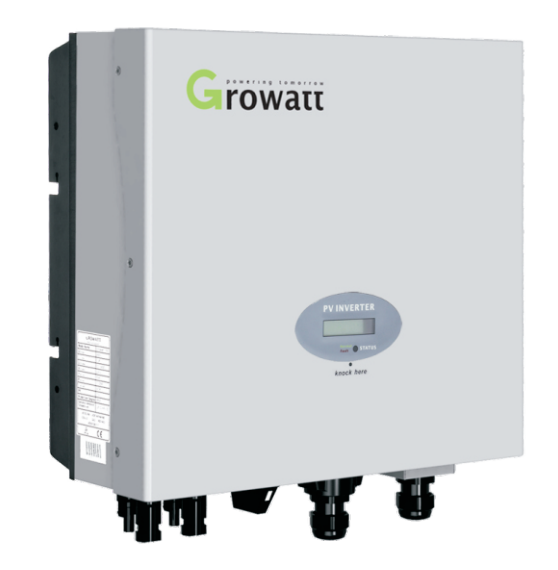

# Installation & Operation Manual

#### **GROWATT NEW ENERGY CO., LTD**

No. 12 Building, Xicheng Industrial Zone, Bao'an District, Shenzhen, P. R.China

- **T** + 86 755 2747 1900
- **F** + 86 755 2749 1460
- E service@ginverter.com
- W www.ginverter.com

# Before you start

Congratulations on choosing our Grid PV Inverter, Our Grid PV Inverter are a highly reliable products due to their innovative design and perfect quality control. Such inverters are used in high demand, grid-linked PV systems. This manual contains important information regarding installation and safe operation of this unit. Be sure to read this manual carefully before using. If you encounter any problems during installation or operation of this unit, first check this manual before contacting your local dealer or representative . Instructions inside this manual will help you solve most installation and operation difficulties.

| 1 | CONTRNT            |                                                                                                    |
|---|--------------------|----------------------------------------------------------------------------------------------------|
| 2 | INSTALLATION       | <ul><li>2.1 Installation manual</li><li>2.2 Fixed on the wall</li><li>2.3 Connect to the grid (AC utility)</li><li>2.4 Connect to PV panel (DC input)</li><li>2.5 Checking</li><li>2.6 System diagram</li></ul> |
| 3 | MODES OF OPERATION | <ul><li>3.1 Normal mode</li><li>3.2 Fault mode</li><li>3.3 Shutdown mode</li><li>3.4 Sound control LCD display</li></ul>                                                                                        |
| 4 | INVERTER STATUS    |                                                                                                    |
| 5 | COMMUNICATIONS     | <ul><li>5.1 Communications software instructions</li><li>5.2 Monitor</li><li>5.3 Detailed information</li><li>5.4 RS 485 cable connection</li></ul>                                                             |
| 6 | TROUBLE SHOOTING   |                                                                                                    |
| 7 | SPECIFICATIONS     |                                                                                                    |

### Design Overview

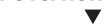

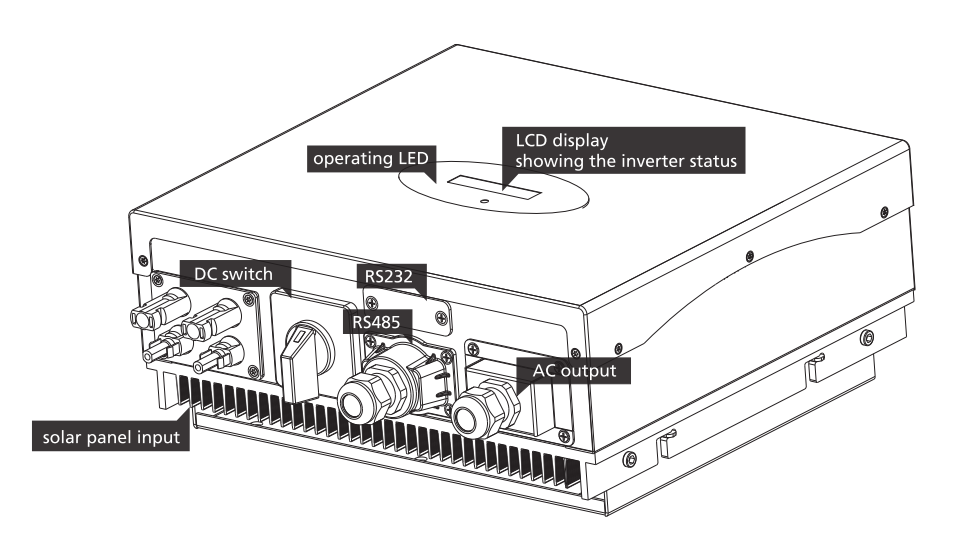

#### Front Overview

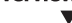

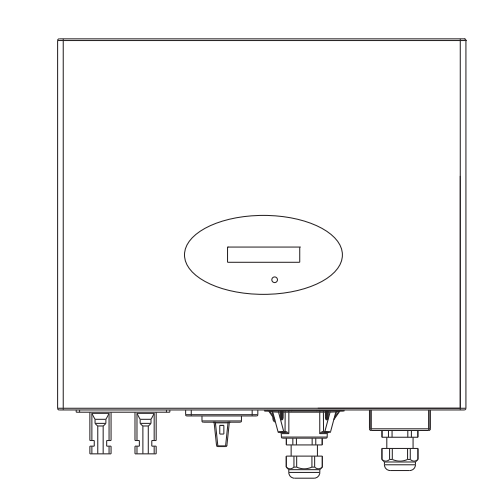

# Installation 2

#### **Bottom Overview**

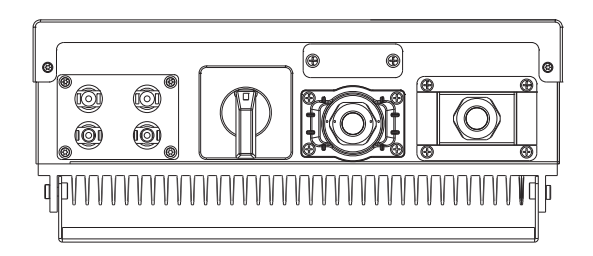

## Opening the package

After opening the package, please check the contents of the box. It should contain the following:

| ltem | Name                                   | Ouantity |
|------|----------------------------------------|----------|
| 1    | Solar inverter                         | 1        |
| 2    | Mounting frame                         | 1        |
| 3    | Mounting screws                        | 6        |
| 4    | Safety-lock screws                     | 4        |
| 5    | Mounting frame screws sleeve           | 6        |
| 6    | AC socket                              | 1        |
| 7    | AC socket assembly screws              | 4        |
| 8    | Installation & Operation manual        | 1        |
| 9    | RS485 waterproof device                | 1        |
| 10   | RS485 waterproof device assembly screw | 4        |
|      |                                        |          |

# 2.1 Installation manual

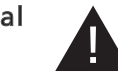

Do not remove the casing. Inverter contains no user serviceable parts. Refer servicing to qualified service personal. All wiring and electrical installation should be conducted by a qualified service personnel and must meet national requirements of AS/NZS 3000.

B

А

F

F

Both AC and DC voltage sources are terminated inside the PV Inverter. Please disconnect these circuits before servicing.

When a photovoltaic panel is exposed to light, it generates a DC voltage. When connected to this equipment, a photovoltaic panel will charge the DC link capacitors.

Energy stored in this equipment's DC link capacitors presents a risk of electric shock. Even after the unit is disconnected from the grid and photovoltaic panels, high voltages may still exist inside the PV-Inverter. Do not remove the casing until at least 10 minutes after disconnecting all power sources.

This unit is designed to feed power to the public power to the public grid (utility) only. Do not connect this unit to an AC source or generator. Connecting Inverter to external devices could result in serious damage to your equipment.

Carefully remove the unit from its packing and inspect for external damage. If you find any imperfections, please contact your local dealer.

G Although designed to meet all safety requirements, some parts and surfaces of Inverter are still hot during operation. To reduce the risk of injury, do not touch the heat sink at the back of the PV-Inverter or nearby surfaces while Inverter is operating.

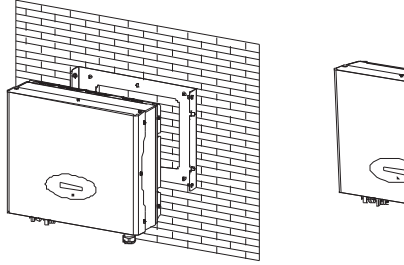

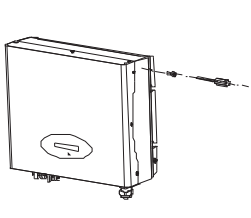

Image 2

B

F

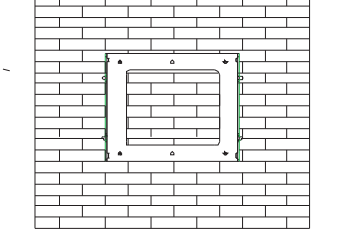

Image 3

Image 1

# 2.2 Fixed on the wall

Select a wall or solid vertical surface that can support the PV-Inverter.

Using the mounting frame as a template, drill 4 holes as illustrated in image 1+2.

Hang the inverter on the F mounting frame.

Inverter requires adequate cooling space. Allow at least 20cm space above and below the inverter.

Fix the mounting frame as the figure shows. Do not make the screws to be flush to the wall. Instead, leave 2 to 4mm exposed.

Check the installation conditions.

- Do not install the PV-Inverter on a slanted surface.
- Check the upper straps of PV-Inverter and ensure it fits on to the bracket.
- Insert safety-lock screws to the bottom leg to secure the inverter (image 3).
- Check the secure mounting of the PV-Inverter by trying to raise it from the bottom. The PV-Inverter should remain firmly attached.
- Select the installation location so that the status display can be easily viewed.
- Choose a strong mounting wall to prevent vibrations while inverter is operating

# 2.3 Connect to the grid (AC utility)

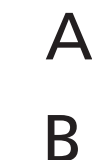

Measure the grid (utility) voltage and frequency. It should be 230 VAC (or 220VAC), 50/60Hz and single phase.

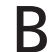

Open the breaker or fuse between PV Inverter and utility.

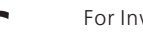

For Inverter, AC wires specifications as follows:

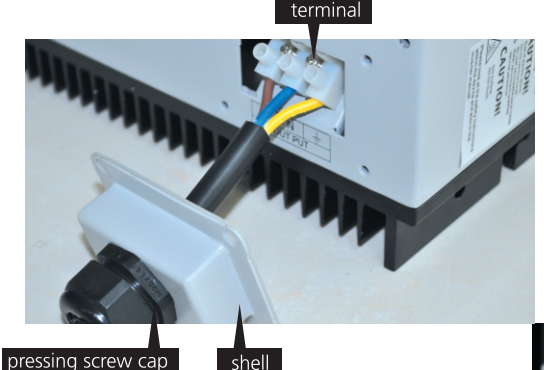

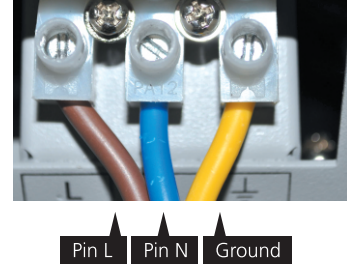

|   | Model             | _(mm) | Area(mm²) | AWG no. |
|---|-------------------|-------|-----------|---------|
| - | Growatt 1000-3000 | 2.05  | 3.332     | 12      |
|   | Growatt 4000-5000 | 2.59  | 5.26      | 10      |
|   | Sungold 1000-3000 | 2.05  | 3.332     | 12      |
|   | Sungold 4600-5000 | 2.59  | 5.26      | 10      |

#### 2.4 Connect to PV panel (DC input) **Country/Regulation Name** options VDE0126-1-1 // 0 under any condition! Make sure the maximum open circuit voltage (Voc) Germany // 1 of each PV string is less than 580 VDC for Growatt 4000, Growatt 4400, Growatt 5000, Sungold 4600, Sungold 5000, less than 500 VDC for UK G83 // 2 Growatt 2000, Growatt 3000, Sungold 2000, Sungold 3000, and less than // 3 450 VDC for Growatt 1500, Growatt 1000, Sunglod 1500, Sunglod Italy 1000. The length of input wire must be less than 30m. France 114 Denmark // 5 R Use H4 or MC4 (Multi-contact) connectors for PV array terminals. Make sure DC switch is off before connecting. Belgium 11.6 117 Spain Connect the positive negative terminals from the PV panel to positive (+) Greece // 8 terminals and negative (-) terminals on the PV-Inverter. Each DC terminal on Inverter can withstand 20ADC. Turkey // 9 Hungary // 10 Before connecting PV panels to DC terminals, please make sure the polarity is correct. Incorrect polarity connection could permanently Note: 1.If the country you want to select is not in the above list, please directly select damage the unit. Checks short-circuit current of the PV string. The total VDF0126-1-1 short-circuit current of the PV string should be less than the inverter's 2. The inverter can only be used for single grid-connected in the area where CEI 0-21 maximum DC current. and VDE-AR-N4105 are requested to accord.

Please finish the country selecting according to the following steps:

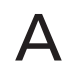

The LCD will quickly switch to and stay at the 'Please select' interface after power on, as Fig 2-5-1.

Please Select: VDE0126-1-1

Fig 2-5-1

В

Single knock on the LCD, countries will vary from one to another along the above list order. Fig 2-5-2 acts as an example, and Germany is the second selection.

Please Select: Germany

High voltages exist when the PV panel is exposed to the sun .To reduce risk of electric shock, avoid touching live components and treat connection terminals carefully.

# 2.5 Checking

# 2.5.1 Country selecting

When the PV panels are connected and their output voltage is greater than 100Vdc but the AC grid is not yet connected, inverter will start up automatically. If it is the first time to power on the inverter after installation, you may need to select a specific country\* .Otherwise, the interface will stay at the 'Please Select' interface all the time. There are eleven options to select, as the list below.

<sup>\*</sup> If you have ordered the inverter with specific country settings, the parameters have been preset in factory and you don't need to operate this step any more.

(

When you need to select any of these countries, you can Double knock to enter the next interface. Here we select Italy as an example, as Fig 2-5-3.

# Please Select: Italy

Fig 2-5-3

When the country arrives at Italy, Double knock to enter the two options 'YES' and 'NO', and the cursor stays at 'NO' in default, as Fig 2-5-4.

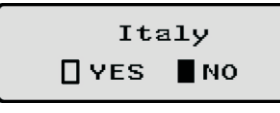

Fig 2-5-4

Single knock to select 'YES', as Fig 2-5-5.

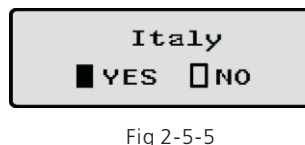

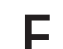

F

Double knock to confirm your selection, LCD will display 'Select OK' with the country name in the below, as Fig 2-5-6.

**Note:** if you still single knock at the interface as Fig 2-5-5, the cursor will go to 'NO' again as Fig 2-5-4, then if you double knock, the display will switch to the interface as Fig 2-5-3.

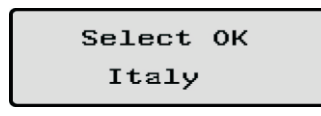

G

When the selection is successful, the inverter will reboot automatically.

**Note:** If you have selected and confirmed an unwanted country neglectful, please contact Growatt for specific software to clear and reset again.

# 2.5.2 Commissioning

- ► After the inverter reboot, LCD will produce the following messages in order: 'Ser NO: xxx'->'xxxxx'->'FW version'->'Waiting'->'No AC connection', the display repeats 'NO Utility' and LED will be red.
- Close the AC breaker or fuse between PV-Inverter and grid. Turn on the DC switch. The normal operating sequence begins.
- Under normal operating conditions the LCD displays 'Power: xxx.x W'. That is the power fed to the grid. The LED turns green.
- This completes the check.

### 2.6 System diagram

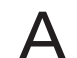

B

PV Panel: Provide DC power to inverter.

Converts DC (Direct Current) power from PV panel (s) to AC (Alternating Current) power. Because Inverter is grid-connected it controls the current amplitude according to the PV Panel power supply. Inverter always tries to convert the maximum power from your PV panel(s).

Fig 2-5-6

Connection system : This "interface" between Utility and PV-Inverter may consist of electrical breaker, fuse and connecting terminals. To comply with local safety standards and codes, the connection system should be designed and implemented by a gualified technician.

Utility: Referred to as "grid" in this manual, is the way your electric power company provides power to your place. Please note that Inverter can only connect to low-voltage sysytems (namely, 220\_230VAC, 50/60Hz).

# **3** Modes of Operation

There are 3 different modes of operation.

# 3.1Normal mode

In this mode, Inverter works normally. Whenever the supplied power from PV panel is sufficient (voltage>150VDC), Inverter converts power to the grid as generated by the PV panel. If the power is insufficient, (voltage<100DC) Inverter enters a "waiting" state. Whilst "waiting" Inverter uses just enough power from the PV panel monitor internal system status. In normal mode the LED is green.

# 3.2 Fault mode

The internal intelligent controller can continuously monitor and adjust the system status. If Inverter finds any unexpected conditions such as grid problems or internal failure, it will display the information on its LCD and the LED will be red.

# 3.3 Shutdown mode

During periods of little or no sunlight, Inverter automatically stops running. In this mode, Inverter does not take any power from the grid. The display and LED's on the front panel do not work.

#### Notes

Operating inverter is quite easy. During normal operation, Inverter runs automatically with DC switch on. However, to achieve maximum conversion efficiency of Inverter please read the following information:

# **a** Automatic ON-OFF

With DC switch on, Inverter starts up automatically when DC-power from the PV panel is sufficient.

Once the PV - Inverter starts it enters one of the following 3 states:

1.Standby: The PV string can only provide just enough voltage to minimum requirements of the controller.

2.Waiting: When the PV string DC voltage is greater than 100V, Inverter enters a "waiting" state and attempts to connect to the grid.

3.Normal operation: When PV string DC voltage is greater than 150V, Inverter operates in the normal state.

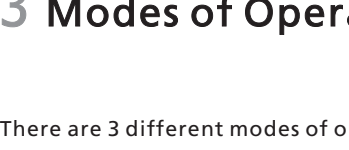

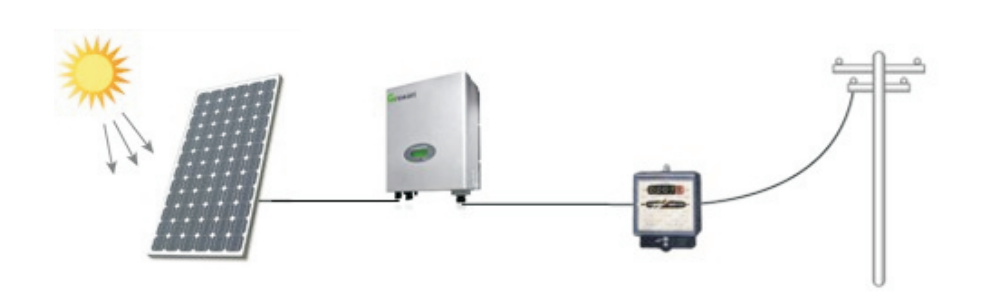

# **b** Starting-up display sequence:

Once the PV power is sufficient, Inverter displays information as shown in the flow chart as follow:

SerNo: xxxxxxxx Connect in xxS Module: xxxxxxxx Connect OK

FW Version: x.x.x Power: xxxx.xW

# LCD backlight control:

To save power, the LCD display's backlight automatically turns off after 30 seconds.

#### The First line of LCD

| STATE           | DISPLAY          | REMARK                   |
|-----------------|------------------|--------------------------|
|                 |                  |                          |
| Wait State      | Standby          | PV voltage low           |
|                 | Waiting          | Initial waiting          |
|                 | Connect in xxS   | System checking          |
|                 | Reconnect in xxS | System checking          |
| Inverter State  | Connect OK       | Connect to Grid          |
|                 | Power: xxxx.xW   | Inverter watt at working |
| Fault State     | Error: xxx       | System Fault             |
| Auto Test State | Auto Testing     | Protecting auto test     |
| Program State   | Programming      | Update Software          |

| SerNo | CYCLE DISPLAY       | DISPLAY TIME/S | REMARK                       |
|-------|---------------------|----------------|------------------------------|
| 1     | Etoday: xx.x KWh    | 4              | The energy today             |
| 2     | Eall: xxx.x KWh     | 4              | The total energy             |
| 3     | Tall: xx.x h        | 4              | The total work time          |
| 4     | PV: xxx/xxx. B: xxx | 4              | The PV1 & PV2 voltage        |
| 5     | AC: xxxV F: xx.xHz  | 4              | The AC voltage and frequency |
| 6     | SerNo: xxxxxxxxxx   | 4              | The serial number            |
| 7     | Module: PX UX MX S  | × 4            | The inverter module          |
| 8     | FW version: x.x.x   | 4              | The software version         |
| 9     | Enable Auto Test    | 4              | The enable auto test         |
| 10    | Set Language        | 4              | Set LCD language             |
| 11    | Set LCD Contrast    | 4              | Set LCD contrast             |
| 12    | System F: XXHz      | 4              | The grid frequency           |
| 13    | COM address: xx     | 4              | The communication Address    |

# 3.4 Sound control LCD display

The display on the inverter can be control by Knock on the front of it. Sound control can define the display language, luminance of the display, auto-test and frequency.

#### When the LCD is dark:

Knock and double knock make it becomes bright.

### When the LCD is bright:

Knock to make it display next information or change the set situation. Double knock make the display stand for 30 second on 1-5. And enter set menu on 6-12.

### Set the display:

#### Set Queensland grid voltage range

Knock to make the display become bright -> Knock to item "Model: GTXXXXXX" -> Double knock to enter "Normal Volt range" -> Knock to change it to "Qld Vmax 255v" -> wait until the display become dark, then the inverter saved change.

Note: this function is only for Ergon Energy area, Queensland, Australia.

#### Set language

Knock to make the display bright -> knock to "set language" -> double knock to enter "language: English" -> knock to select the language you need and wait until the display become dark.

#### Set luminance of the display

Knock to make the display bright -> knock to "set LCD contrast" -> double knock to enter "LCD contrast 2" -> knock to select the luminance you need and wait until the display become dark.

#### Auto test

Knock to make the display bright -> knock to "Enable Auto test" -> double knock to enter "Waiting to start" -> knock to start auto test and wait for the test result.

#### Frequency

Knock to make the display bright -> knock to "System F: xxHz" -> double knock to enter "System F: xxHz" -> knock to select the Frequency you need and wait until the display become dark.

#### Set contrast

Knock to make the display bright  $\rightarrow$  knock to "COM Address: xx"  $\rightarrow$  double knock to change the Address mode  $\rightarrow$  knock to set address.

Inverter is designed to be user-friendly; therefore, the status of the Inverter can be easily understood by reading the information shown on the front panel display. All possible messages are shown in the following table.

| DISPLAY          | OPERATION                         |
|------------------|-----------------------------------|
|                  | System fault                      |
| Auto Test Failed | Auto test do not pass             |
| No AC Connection | No utility, no grid connect       |
| PV Isolation Low | Insulation problem                |
| Residual I High  | GFCI fault                        |
| Output High DCI  | Output Current DC offset too high |
| PV Voltage High  | PV panel voltage too high         |
| AC V Outrange    | Grid voltage out of range         |
| AC F Outrange    | Grid frequency out of range       |
|                  | Inverter fault                    |
| Error: 100       | 2.5V Reference Voltage Fault      |
| Error: 101       | Communication Fault               |
| Error: 102       | Consistent Fault                  |
| Error: 116       | EEPROM Fault                      |
| Error: 117       | Relay Fault                       |
| Error: 118       | Init Model Fault                  |
| Error: 119       | GFCI Device Damage                |
| Error: 120       | HCT Fault                         |
| Error: 121       | Communication Fault               |
| Error: 122       | Bus Voltage Fault                 |

# **5** Communication

## 5.4 RS 485 cable connection

## 5.1 Communications software instructions

ShineNET is a PC software that communicates with Shine Inverter to analyze the inverter work state. It is convenient for you to know the inverter real time working state and the history work information.

#### Spec:

1. Communicate with inverter by RS232 and Bluetooth.

2. Construct net with inverter, GROmonitor and ShineNet by RS232, Bluetooth and Internet.

- 3. Two Interfaces: Multi Inverter Interface and Wave Data Interface.
- 4. In Multi Inverter Interface: 9 inverters working data at the same time, you can select your own compare inverters and parameters.

5. In Wave Data Interface: Query the inverter real time and history power wave, work data and error information.

6. Multi languages: English, Simple Chinese, French, German, Spanish and etc. Support OS: WinXP / Vista / win7 / 2000/ 2003

#### 5.2 Monitor

After setting the software the user can monitor the inverter. The right side of the main interface is the detailed information of inverter.

## 5.3 Detailed information

Detailed setting method and other functions refer to "ShineNET Manual." in the CD.

1. Please take out the RS485 waterproof device from the Accessories bag, even if you don't choose RS485 as communication method, the RS485 waterproof device still has to be locked on the inverter.

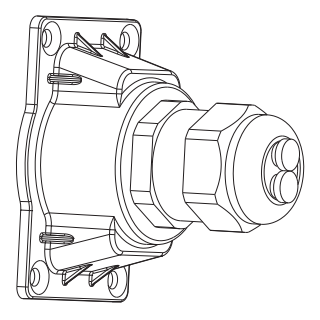

2. Twist off the waterproof connector, and pull out one or two Stopper according to your demand.

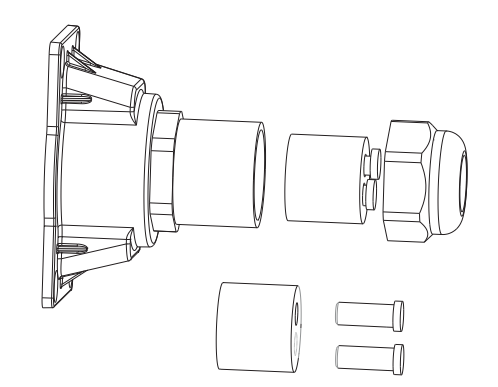

#### Note:

① As to the connection between inverters, please refer to the following figure.

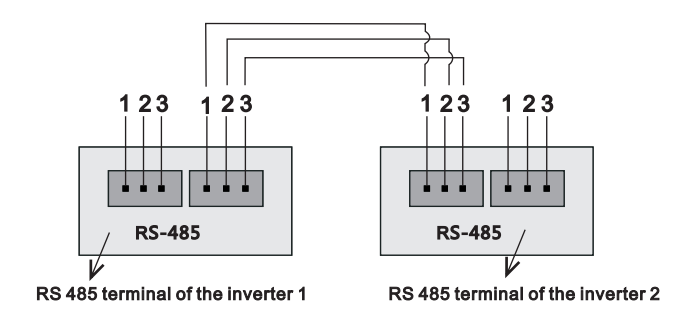

② As to the connection between inverter and Shine WebBox (or Shine Pano), please refer to the following figure.

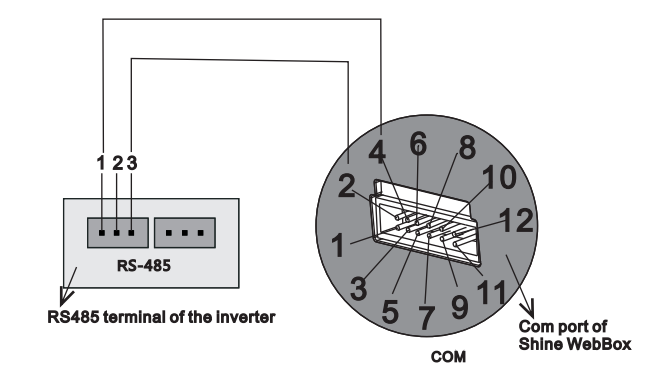

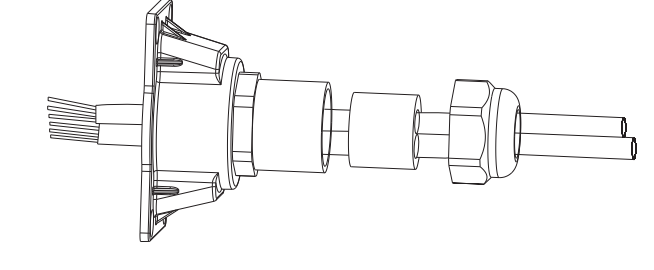

4. Take out the RS485 connection terminal.

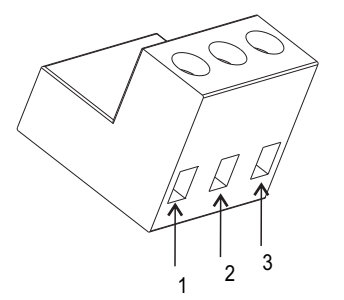

5. Connect the cable to the RS485 terminal ('1' to '1', '3' to '3', and '2' to the shielding net)  $\rightarrow$  plug RS485 terminals into the inverter  $\rightarrow$  tight waterproof connector  $\rightarrow$  lock waterproof device onto the inverter.

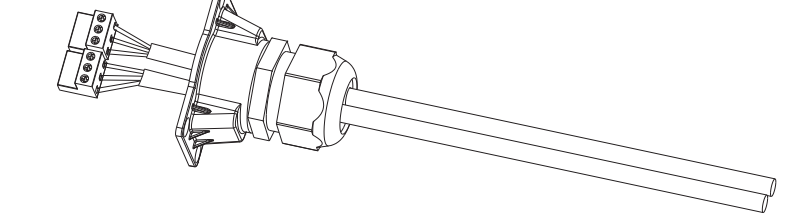

# 6 Trouble Shooting

# Specifications 7

In most situations, the Inverter requires very little service. However, if Inverter is not able to work perfectly, please refer to the following instructions before calling your local dealer.

Should any problems arise, the LED on the front panel will be red and the LCD displays the relevant information. Please refer to the following for a list of potential problems and their solutions.

#### SYSTEM FAULT

#### Ground I Fault

- 1. The ground current is too high.
- 2. Unplug the inputs from the PV generator and check the peripheral AC system.
- 3. After the cause is cleared, re-plug the PV panel and check PV-Inverter status.
- 4. If the problem persists please call service.

#### **Isolation Fault**

- 1. Check the impedance is between PV (+) & PV (-) and the PV-Inverter is earthed.
- The impedance must be greater than 8M.
- 2. If the problem persists please call service.

#### Grid Fault

- 1. Wait for 5 minutes, if the grid returns to normal, PV-Inverter automatically restarts.
- 2. Make sure grid voltage and frequency meet the specifications.
- 3. If the problem persists please call service.
- 4. Check grid usability.

#### No AC connection

- 1. Grid is not connected.
- 2. Check grid connection cables.

#### INVERTER FAILURE

#### **PV Over Voltage**

- 1. Check the open PV voltage; see if it is greater than or too close to 500VDC.
- 2. If PV voltage is less than 500VDC, and the problem still occurs, please call local service.

#### **Consistent Fault**

- 1. Disconnect PV (+) or PV (-) from the input, restart the PV-Inverter.
- 2. If it does not work, call service.

If there is no display on the panel, please check PV-input connections. If the voltage is higher than 150V, call your local service.

During periods of little or no sunlight, the PV-Inverter may continuously start up and shut down. This is due to insufficient power generated to operate the control circuits.

|                                                                  | Growatt1000                    | Growatt1500                    | Growatt2000                    | Growatt3000                    |
|------------------------------------------------------------------|--------------------------------|--------------------------------|--------------------------------|--------------------------------|
| Input Data                                                       |                                |                                |                                |                                |
| Max. DC power                                                    | 1300W                          | 1800W                          | 2300W                          | 3200W                          |
| Max. DC voltage                                                  | 450V                           | 450V                           | 500V                           | 500V                           |
| PV voltage range                                                 | 70V-450V                       | 100V-450V                      | 100V-500V                      | 100V-500V                      |
| MPP voltage range                                                | 110V-400V                      | 175V-450V                      | 195V-450V                      | 250V-450V                      |
| Number of MPP trackers/<br>strings per MPP tracker               | 1/1                            | 1/1                            | 1/2                            | 1/2                            |
| Max. input current<br>/per string                                | 10A/10A                        | 10A/10A                        | 12A/12A                        | 15A/15A                        |
| Output Data                                                      |                                |                                |                                |                                |
| Nominal AC output power                                          | 1000W                          | 1600W                          | 2000W                          | 2850W                          |
| Max. AC power                                                    | 1100W                          | 1650W                          | 2200W                          | 3000W                          |
| Max. output current                                              | 5.5A                           | 8A                             | 11A                            | 15A                            |
| AC nominal voltage; range                                        | 220,230,240V;<br>180Vac-280Vac | 220,230,240V;<br>180Vac-280Vac | 220,230,240V;<br>180Vac-280Vac | 220,230,240V;<br>180Vac-280Vac |
| AC grid frequency ; range                                        | 50Hz,60Hz;±5Hz                 | 50Hz,60Hz;±5Hz                 | 50Hz,60Hz;±5Hz                 | 50Hz,60Hz;±5Hz                 |
| Phase shift (cos φ)                                              | 1                              | 1                              | 1                              | 1                              |
| THDI                                                             | < 3%                           | < 3 %                          | < 3%                           | < 3%                           |
| AC connection                                                    | Single phase                   | Single phase                   | Single phase                   | Single phase                   |
| Efficiency                                                       |                                |                                |                                |                                |
| Max . efficiency                                                 | 97%                            | 97%                            | 97%                            | 97%                            |
| Euro-eta                                                         | 95.5%                          | 96.5%                          | 96.5%                          | 96.5%                          |
| MPPT efficiency                                                  | 99.5%                          | 99.5%                          | 99.5%                          | 99.5%                          |
| Protection Devices -                                             |                                |                                |                                |                                |
| DC reverse polarity protection                                   | yes                            | yes                            | yes                            | yes                            |
| AC short-circuit protection                                      | yes                            | yes                            | yes                            | yes                            |
| Ground fault monitoring                                          | yes                            | yes                            | yes                            | yes                            |
| Grid monitoring                                                  | yes                            | yes                            | yes                            | yes                            |
| Integrated all-pole sensitive<br>leakage current monitoring unit | yes                            | yes                            | yes                            | yes                            |
| General Data                                                     |                                |                                |                                |                                |
| Dimensions (W / H / D) in mm                                     | 360/329/132                    | 360/329/132                    | 360/329/132                    | 360/329/132                    |
| Weight                                                           | 11.5 KG                        | 11.5 KG                        | 11.7 KG                        | 12.2 KG                        |
| Operating temperature range                                      | -25°C+60°C                     | -25°C+60°C                     | -25°C+60°C                     | -25°C+60°C                     |
| Continuous full output power<br>temperature range                | -25°C+50°C                     | -25°C+50°C                     | -25°C+50°C                     | -25°C+50°C                     |
| Noise emission (typical)                                         | ≪25 dB(A)                      | ≤25 dB(A)                      | ≤ 25 dB(A)                     | $\leqslant$ 25 dB(A)           |
| Consumption: operating<br>(standby) / night                      | <5W /< 0.5 W                   | <5W/< 0.5 W                    | <5W/< 0.5 W                    | <5W /< 0.5 W                   |
| Тороlоду                                                         | transformerless                | transformerless                | transformerless                | transformerless                |
| Cooling concept                                                  | No fan                         | No fan                         | No fan                         | No fan                         |
| Installation: Indoor/<br>Outdoors (IP65 electronics)             | yes / yes                      | yes / yes                      | yes / yes                      | yes/yes                        |
|                                                                  |                                |                                |                                |                                |

Certificates and Approvals

CE, VDE 0126-1-1, G83/1-1, G59/2, Rd1663, En50438, VDE-AR-N4105, IEC-62109, ENEL-Guide(CEI 0-21+A70)

|                                                                  | Growatt4000                    | Growatt4400                     | Growatt5000                    |
|------------------------------------------------------------------|--------------------------------|---------------------------------|--------------------------------|
| Input Data                                                       |                                |                                 |                                |
| Max. DC power                                                    | 4200W                          | 4600W                           | 5000W/5200W *                  |
| Max. DC voltage                                                  | 580V                           | 580V                            | 580V                           |
| PV voltage range                                                 | 100V-580V                      | 100V-580V                       | 100V-580V                      |
| MPP voltage range                                                | 250V-500V                      | 250V-500V                       | 250V-500V                      |
| Number of MPP trackers/<br>strings per MPP tracker               | 1/3                            | 1/3                             | 1/3                            |
| Max. input current<br>/per string                                | 20A/20A                        | 20A/20A                         | 20A/20A                        |
| Output Data                                                      |                                |                                 |                                |
| Nominal AC output power                                          | 3680W                          | 4200W                           | 4600W                          |
| Max. AC power                                                    | 4000W                          | 4400W                           | 4600W/5000W *                  |
| Max. output current                                              | 16A                            | 21A                             | 22.7A                          |
| AC nominal voltage; range                                        | 220,230,240V;<br>180Vac-280Vac | 220,230,240V;<br>180Vac-280Vac  | 220,230,240V;<br>180Vac-280Vac |
| AC grid frequency ; range                                        | 50Hz,60Hz;±5Hz                 | 50Hz,60Hz;±5Hz                  | 50Hz,60Hz;±5Hz                 |
| Phase shift (cos $\phi$ )                                        | 1                              | 1                               | 1                              |
| THDI                                                             | < 3 %                          | < 3%                            | < 3 %                          |
| AC connection                                                    | Single phase                   | Single phase                    | Single phase                   |
| Efficiency                                                       |                                |                                 |                                |
| Max . efficiency                                                 | 97.8%                          | 97.8%                           | 97.8%                          |
| Euro-eta                                                         | 97.4%                          | 97.4%                           | 97.4%                          |
| MPPT efficiency                                                  | 99.5%                          | 99.5%                           | 99.5%                          |
| Protection Devices ———                                           | VAS                            | Ves                             | Ves                            |
| DC reverse polarity protection                                   | yes                            | yes                             | yes                            |
| AC short-circuit protection                                      | yes                            | yes                             | yes                            |
| Ground fault monitoring                                          | yes                            | yes                             | yes                            |
| Grid monitoring                                                  | yes                            | yes                             | yes                            |
| Integrated all-pole sensitive<br>leakage current monitoring unit | yes                            | yes                             | yes                            |
| General Data                                                     |                                |                                 |                                |
| Dimensions (W / H / D) in mm                                     | 406/406/192                    | 406/406/192                     | 406/406/192                    |
| Weight                                                           | 21 KG                          | 21KG                            | 21 KG                          |
| Operating temperature range                                      | -25°C+60°C                     | -25°C+60°C                      | -25°C+60°C                     |
| Continuous full output power<br>temperature range                | -25°C+50°C                     | -25°C+50°C                      | -25°C+50°C                     |
| Noise emission (typical)                                         | ≤25 dB(A)                      | ≤ 25 dB(A)                      | ≤ 25 dB(A)                     |
| Consumption: operating<br>(standby) / night                      | <5W/<0.5 W                     | <5W /< 0.5 W                    | <5W /< 0.5 W                   |
| Topology                                                         | transformerless                | transformerless                 | transformerless                |
| Cooling concept                                                  | No fan                         | No fan                          | No fan                         |
| Installation: Indoor/<br>Outdoors (IP65 electronics)             | yes / yes                      | yes / yes                       | yes / yes                      |
| Certificates and Approvals                                       | CE.VDE 0126-1-1.G83/1-         | 1,G59/2,RD1663,EN50438,IEC-6210 | 9.ENEL-Guide                   |

\* Optionally provide 5000W

|                                                                  | Sungold 1000           | Sungold 1500           | Sungold 2000           |
|------------------------------------------------------------------|------------------------|------------------------|------------------------|
| Input Data                                                       |                        |                        |                        |
| Max. DC power                                                    | 1300W                  | 1800W                  | 2300W                  |
| Max. DC voltage                                                  | 450V                   | 450V                   | 500V                   |
| PV voltage range                                                 | 70V-450V               | 100V-450V              | 100V-500V              |
| MPP voltage range                                                | 110V-450V              | 175V-450V              | 195V-450V              |
| Number of MPP trackers/<br>strings per MPP tracker               | 1/1                    | 1/1                    | 1/2                    |
| Max. input current<br>/per string                                | 10A/10A                | 10A/10A                | 12A/12A                |
| Output Data                                                      |                        |                        |                        |
| Nominal AC output power                                          | 1000W                  | 1650W                  | 2000W                  |
| Max. AC power                                                    | 1100W                  | 1650W                  | 2200W                  |
| Max. output current                                              | 5.5A                   | 8A                     | 11A                    |
| AC nominal voltage;range                                         | 230V;<br>207Vac~263Vac | 230V;<br>207Vac~263Vac | 230V;<br>207Vac~263Vac |
| AC grid frequency ; range                                        | 50Hz,60Hz;±5Hz         | 50Hz,60Hz;±5Hz         | 50Hz,60Hz;±5Hz         |
| Phase shift (cos φ)                                              | 1                      | 1                      | 1                      |
| THDI                                                             | < 3 %                  | < 3 %                  | < 3 %                  |
| AC connection                                                    | Single phase           | Single phase           | Single phase           |
| Efficiency                                                       |                        |                        |                        |
| Max . efficiency                                                 | 97%                    | 97%                    | 97%                    |
| Euro-eta                                                         | 95.5%                  | 96.5%                  | 96.5%                  |
| MPPT efficiency                                                  | 99.5%                  | 99.5%                  | 99.5%                  |
| Protection Devices                                               |                        |                        |                        |
| DC reverse polarity protection                                   | yes                    | yes                    | yes                    |
| AC short-circuit protection                                      | yes                    | yes                    | yes                    |
| Ground fault monitoring                                          | yes                    | yes                    | yes                    |
| Grid monitoring                                                  | yes                    | yes                    | yes                    |
| Integrated all-pole sensitive<br>leakage current monitoring unit | yes                    | yes                    | yes                    |
| General Data                                                     |                        |                        |                        |
| Dimensions (W / H / D) in mm                                     | 360/329/132            | 360/329/132            | 360/329/132            |
| Weight                                                           | 11.5 KG                | 11.5 KG                | 11.7 KG                |
| Operating temperature range                                      | -25°C+60°C             | -25°C+60°C             | -25°C+60°C             |
| Continuous full output power<br>temperature range                | -25°C+50°C             | -25°C+50°C             | -25°C+50°C             |
| Noise emission (typical)                                         | ≤ 25 dB(A)             | ≤ 25 dB(A)             | ≤ 25 dB(A)             |
| Consumption: operating<br>(standby) / night                      | <5W/<0.5W              | <5W/< 0.5 W            | <5W /< 0.5 W           |
| Topology                                                         | transformerless        | transformerless        | transformerless        |
| Cooling concept                                                  | No fan                 | No fan                 | No fan                 |
| Installation: Indoor/<br>Outdoors (IP65 electronics)             | yes / yes              | yes / yes              | yes / yes              |

Certificates and Approvals

AS 4777, AS/NZS 3100

22

|                                                                  | Sungold 3000           | Sungold 4600           | Sungold 5000           |
|------------------------------------------------------------------|------------------------|------------------------|------------------------|
| Input Data                                                       |                        |                        |                        |
| Max. DC power                                                    | 3200W                  | 4800W                  | 5200W                  |
| Max. DC voltage                                                  | 500V                   | 580V                   | 580V                   |
| PV voltage range                                                 | 100V-500V              | 100V-580V              | 100V-580V              |
| MPP voltage range                                                | 250V-450V              | 250V-500V              | 250V-500V              |
| Number of MPP trackers/<br>strings per MPP tracker               | 1/2                    | 1/3                    | 1/3                    |
| Max. input current<br>/per string                                | 15A/15A                | 20A/20A                | 20A/20A                |
| Output Data                                                      |                        |                        |                        |
| Nominal AC output power                                          | 2850W                  | 4600W                  | 5000W                  |
| Max. AC power                                                    | 3000W                  | 4600W                  | 5000W                  |
| Max. output current                                              | 15A                    | 23A                    | 25A                    |
| AC nominal voltage;range                                         | 230V;<br>207Vac~263Vac | 230V;<br>207Vac~263Vac | 230V;<br>207Vac~263Vac |
| AC grid frequency ; range                                        | 50Hz,60Hz;±5Hz         | 50Hz,60Hz;±5Hz         | 50Hz,60Hz;±5Hz         |
| Phase shift (cos φ)                                              | 1                      | 1                      | 1                      |
| THDI                                                             | < 3%                   | < 3 %                  | < 3%                   |
| AC connection                                                    | Single phase           | Single phase           | Single phase           |
| Efficiency                                                       |                        |                        |                        |
| Max . efficiency                                                 | 97%                    | 97.8%                  | 97.8%                  |
| Euro-eta                                                         | 96.5%                  | 97.4%                  | 97.4%                  |
| MPPT efficiency                                                  | 99.5%                  | 99.5%                  | 99.5%                  |
| Protection Devices                                               |                        |                        |                        |
| DC reverse polarity protection                                   | yes                    | yes                    | yes                    |
| AC short-circuit protection                                      | yes                    | yes                    | yes                    |
| Ground fault monitoring                                          | yes                    | yes                    | yes                    |
| Grid monitoring                                                  | yes                    | yes                    | yes                    |
| Integrated all-pole sensitive<br>leakage current monitoring unit | yes                    | yes                    | yes                    |
| General Data                                                     |                        |                        |                        |
| Dimensions (W / H / D) in mm                                     | 360/329/132            | 406/406/192            | 406/406/192            |
| Weight                                                           | 12.2 KG                | 21 KG                  | 21 KG                  |
| Operating temperature range                                      | -25°C+60°C             | -25°C+60°C             | -25°C+60°C             |
| Continuous full output power<br>temperature range                | -25°C+50°C             | -25°C+50°C             | -25°C+50°C             |
| Noise emission (typical)                                         | ≤ 25 dB(A)             | ≤ 25 dB(A)             | ≤ 25 dB(A)             |
| Consumption: operating<br>(standby) / night                      | <5W /< 0.5 W           | <5W /< 0.5 W           | <5W /< 0.5 W           |
| Topology                                                         | transformerless        | transformerless        | transformerless        |
| Cooling concept                                                  | No fan                 | No fan                 | No fan                 |
| Installation: Indoor/<br>Outdoors (IP65 electronics)             | yes / yes              | yes / yes              | yes / yes              |
|                                                                  |                        |                        |                        |

Certificates and Approvals

AS 4777, AS/NZS 3100